## 3. データシートの作成

#### 3-1. マスターシートの構成

Excelを立ち上げ「マスターシート」を開きます。

ダイアグラムを作成するには、各項目の生データ入力用の「グラフシート」、柱状図の生 データ入力用の「柱状シート」が必要です。

#### 3-2. グラフシートの入力方法

表 3・1 に「グラフシート」書式を、図 3・1 に「グラフシート」の入力例を示します。

| セル名   | セルの色 | 使用可能文字 | 斜体   | 入力件数      |
|-------|------|--------|------|-----------|
| 柱状図名  | 赤色   | 全角、半角  | 使用不可 | 1         |
| 試料No. | 水色   | 半角     | 使用不可 | 500       |
| 深度上限  | 水色   | 半角数字   | 使用不可 | 500       |
| 深度下限  | 水色   | 半角数字   | 使用不可 | 500       |
| 項目名   | 黄色   | 全角、半角  | 使用不可 | 252       |
| カウント数 | 黄緑色  | 半角数字   | 使用不可 | 500 × 252 |

表 3-1「グラフシート」書式

「柱状図名」には柱状図名(地点名)を入力します。

「試料No.」、「深度上限」、「深度下限」には、入力する試料の試料No.、採取深度の上限値、 採取深度の下限値をメートル単位で入力します。

「項目名」には入力項目の名前を入力します。

「カウント数」には計数した実数を入力します。

| ③ アイルビ 編集(0 表示(0 持入の き式(0 ツールの データ(0 ウンドウ)(0 ヘルブ(0 JUST PDF)) |                      |          |      |          |        |          |         |   |   |
|---------------------------------------------------------------|----------------------|----------|------|----------|--------|----------|---------|---|---|
| MSPD>>> +11 + B Z U 斯美華語 國 92 %,%% 律律 □ - 灸 - 众 - @           |                      |          |      |          |        |          |         |   |   |
|                                                               |                      |          |      |          |        |          |         |   |   |
| ₩ ¥                                                           | 121 101 109<br>F18 - |          |      |          |        |          |         |   |   |
|                                                               | А                    | В        | С    | D        | E      | F        | G       | Н | - |
| 1                                                             | 柱状図名                 | test_grp |      |          |        |          |         |   |   |
| 2                                                             | 試料No.                | 深度上限     | 深度下限 | Nitrogen | Carbon | Hydrogen | Sulphur |   |   |
| 3                                                             | 1                    | 0.25     | 0.25 | 0.782    | 0.130  | 0.838    | 0.231   |   |   |
| 4                                                             | 2                    | 0.50     | 0.50 | 0.618    | 0.502  | 0.782    | 0.433   |   |   |
| 5                                                             | 3                    | 0.75     | 0.75 | 0.152    | 0.560  | 0.950    | 0.433   |   |   |
| 6                                                             | 4                    | 1.00     | 1.00 | 0.835    | 0.622  | 0.436    | 0.997   |   |   |
| 7                                                             | 5                    | 1.25     | 1.25 | 0.513    | 0.795  | 0.197    | 0.708   |   |   |
| 8                                                             | 6                    | 1.50     | 1.50 | 0.643    | 0.101  | 0.437    | 0.540   |   |   |
| 9                                                             | 7                    | 1.75     | 1.75 | 0.214    | 0.518  | 0.933    | 0.456   |   |   |
| 10                                                            | 8                    | 2.00     | 2.00 | 0.152    | 0.409  | 0.539    | 0.449   |   |   |
| 11                                                            | 9                    | 2.25     | 2.25 | 0.334    | 0.054  | 0.550    | 0.886   |   |   |
| 12                                                            | 10                   | 2.50     | 2.50 | 0.558    | 0.365  | 0.003    | 0.597   |   |   |
| 13                                                            | 11                   | 2.75     | 2.75 | 0.000    | 0.991  | 0.294    | 0.786   |   |   |
| 14                                                            | 12                   | 3.00     | 3.00 | 0.309    | 0.476  | 0.447    | 0.676   |   |   |
| 15                                                            |                      |          |      |          |        |          |         |   |   |
| 16                                                            |                      |          |      |          |        |          |         |   |   |
| 17                                                            |                      |          |      |          |        |          |         |   |   |
| 18                                                            |                      |          |      |          |        |          |         |   |   |
| 19                                                            |                      |          |      |          |        |          |         |   |   |
| 20                                                            |                      |          |      |          |        |          |         |   |   |
| 21                                                            |                      |          |      |          |        |          |         |   |   |
| 1961                                                          |                      |          |      |          |        |          |         |   |   |

図 3-1「グラフシート」の入力例

### 3-3. 柱状シートの入力方法

表 3-2 に「柱状シート」書式を、図 3-2 に柱状シートの入力例と打ち出し柱状図を、 図 3-3 に柱状図記号一覧表を示します。

 表 3-2「柱状シート」書式

 セル名
 セルの色
 使用可能文字
 斜体
 入力件数

 深度
 水色
 半角数字
 使用不可
 200

 コード
 黄緑色
 4桁の半角数字
 使用不可
 200

「深度」には、柱状図の下限値(深度)を メートル単位で入力します。

「コード」は図 3-3の柱状図記号一覧 表を参照し、4桁のコード(半角数字)の 組合せで入力してください。

該当する項目がない桁には「0」を入 力してください(たとえば、表土は 「1000」、貝殻混入シルト質粘土は 「0124」、シルト質細粒砂は「0320 で す。」)。

| <ul> <li>Microso</li> <li>ファイル</li> <li>ツール(T)</li> <li>ヘルブ(H)</li> </ul> | ft Excel - 花粉デモデータpol<br>い(E) 編集(E) 表示(W) 挿<br>速攻!翻訳マスター(M) デ・ | ×18<br>入① 書式(2)<br>ータ(12) ウィンドウ(W)<br>二月 × | GL-m | $\square$ |
|---------------------------------------------------------------------------|----------------------------------------------------------------|--------------------------------------------|------|-----------|
|                                                                           | B ≡ ≡ ≡ ⊠ □<br>B ⊕ Q @ ∾ ·<br>17 • =                           | · 200% · 2                                 | 0.2  |           |
| 1                                                                         | A<br>深度                                                        | B                                          | 0.3  |           |
| 2                                                                         | 0.18                                                           | 1000                                       | 0.5  | 00000     |
| 4                                                                         | 0.22                                                           | 0100                                       | 0.7  |           |
| 5<br>6                                                                    | 0.62<br>1.00                                                   | 0600<br>0170 .                             | 0.8  | /         |
|                                                                           | <u>入柱状シート (polcode</u> ┃◀                                      |                                            | E,   |           |

図 3-2「柱状シート」の入力例と打出し柱状図

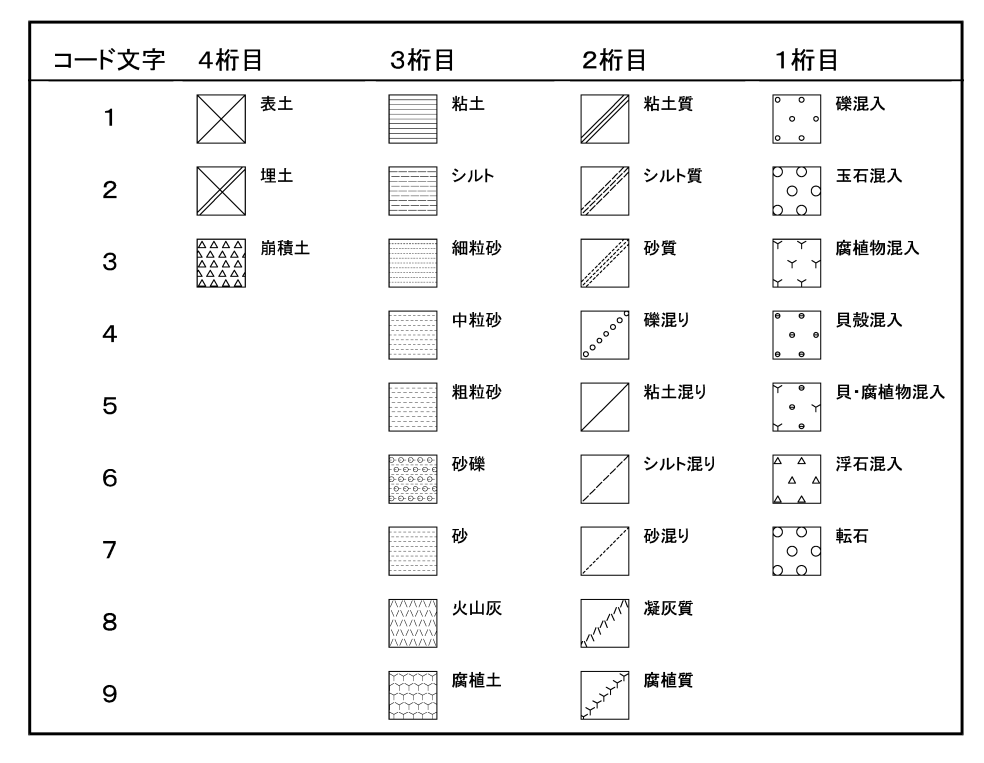

図 3-3 柱状図記号一覧表(沖積層)

### 3-4. データファイルの保存方法

入力が終わりましたら、名前を付けて保存します(「ファイル」→「名前を付けて保存」)。 保存データの最後には識別文字をつけます。識別文字は半角小文字で「grp.xls」です(完 全版の識別文字は「dmd.xls」です。)。

|    | Microsoft Excel - testerp                 |                   |                     |                    |          |
|----|-------------------------------------------|-------------------|---------------------|--------------------|----------|
|    | ファイル(E) 編集(E) 表示(V) 挿入(D) 書式              | ℃©) ツール( <u>⊤</u> | ) データ( <u>D</u> ) ウ | ケンドウ(W) ハ          | JUST     |
| M  | □ 新規作成(N) Ctrl+N                          | E = =             | i<br>⊡<br>19 %      | +.0 .00<br>.00 +.0 |          |
| 1  | ➢ 開(① Ctrl+O                              |                   | <u></u>             | ~                  |          |
|    | 閉じる( <u>C</u> )                           | b 4≅ <b>u</b> ⊒   | ×   -> *            |                    | f* Z† A† |
| -  | L書き保存(S) Ctrl+S                           |                   |                     |                    |          |
|    | 名前を付けて保存(A)                               |                   |                     |                    |          |
|    | 😭 Web ページとして保存(G)                         | D                 | Е                   | F                  | G        |
| 1  | 作業状態の保存(型)                                |                   |                     |                    |          |
| 2  | ブラウザア・プレビュ ー(B)                           | trogen            | Carbon              | Hydrogen           | Sulphur  |
| 3  |                                           | .782458           | 0.129888            | 0.8379             | 0.230963 |
| 4  | ページ設定(U)                                  | .618465           | 0.501.636           | 0.781613           | 0.432985 |
| 5  | 印刷範囲(T)                                   | 151881            | 0.5601              | 0.950129           | 0.432584 |
| 6  | 🛕 印刷ブレビュー 🖤                               | .834671           | 0.621.65            | 0.435779           | 0.99731  |
| 7  | 🚭 印刷(P) Ctrl+P                            | 1.51 2925         | 0.79452             | 0.196976           | 0.708369 |
| 8  | プロパティの                                    | 0.64301           | 0.101438            | 0.437158           | 0.539691 |
| 9  | 20704@                                    | .214331           | 0.518045            | 0.932924           | 0.455982 |
| 10 | <u>1</u> ¥Documents and Setti¥max花粉pol    | 151626            | 0.40936             | 0.538768           | 0.449429 |
| 11 | <u>2</u> ¥Documents and Setting¥test2fmn  | 0334115           | 0.054               | 0.550216           | 0.88628  |
| 12 | <u>3</u> ¥Documents and Settings¥testfmn  | 1.558272          | 0.36542             | 0.002992           | 0.596862 |
| 13 | <u>4</u> ¥¥Cons¥cons-f¥共有デー¥DMD           | 000315            | 0.991252            | 0.294428           | 0.785589 |
| 14 | 5 ¥Documents and¥メニュー関連表                  | 1308888           | 0.476248            | 0.44654            | 0.676246 |
|    | <u>6</u> ¥Documents and Settings¥test4pol |                   |                     |                    |          |
| 10 | 7 …¥マスターシート_ODPXYグラフ版                     |                   |                     |                    |          |
|    | 終了♡♡                                      |                   | 1                   |                    |          |
| 19 |                                           |                   |                     |                    |          |

例-「test」という名前のファイルを作る場合「testgrp.xls」としてください。

図 3-4「ファイル」画面

| ファイル名を付け      | ナて 保存                                  | ? 🗙  |
|---------------|----------------------------------------|------|
| 保存先型:         | 📄 DMDグラフデータ 💽 🔶 🖻 🔯 🗸 🗂 📰 ・ ツールϢ ・     |      |
| 「「「」」         | Test2grp.xls                           |      |
| My Documents  |                                        |      |
| デスクトップ        |                                        |      |
| (**)<br>お気に入り |                                        |      |
| (             | <br>ファイル名(№) testerp.xls ▼ ■ 保:        | 存(S) |
| マイ ネットワーク     | ファイルの種類(I): Microsoft Excel ブック (*xls) | ンセル  |

図 3-5「名前を付けて保存」画面

# 4. 出力イメージの表示

①インストールしたフォルダ「DMD」の中から、アプリケーションプログラム 「DMD.exe」を実行します(図 4-1)。

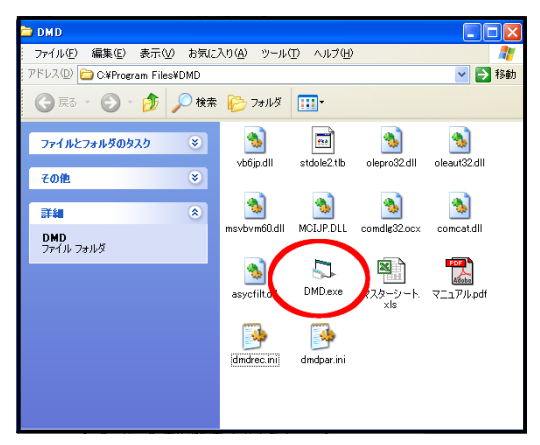

図 4-1 フォルダ「DMD」画面

②「パスワードの入力」画面(図 4-2)が表示されます。あらかじめ登録されたパスワード を入力してから「OK」をクリックすると初期画面が表示されます。

| ■ パスワードの入力     |      | X |
|----------------|------|---|
| ユーザー名 文化財調査コンサ | ルタント |   |
| バスワード  ******* | ОК   |   |

図 4-2「パスワードの入力」画面

③「ファイル」→「開く」(図 4-3)をクリックすると「ファイル選択」画面(図 4-4)が表示されます。

「最近開いたファイル」でファイルを選んだ場合、「ダイアグラム選択」画面(図 4-5)が 表示されます。

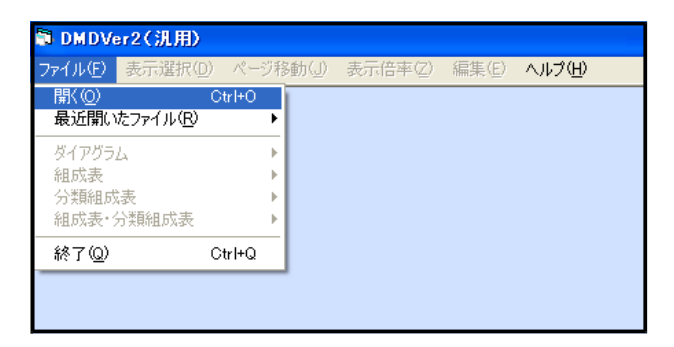

図 4-3「メニュー」画面

④ファイルを選びます。「開く」をクリックすると、「ダイアグラム選択」画面(図 4-5)が 表示されます。

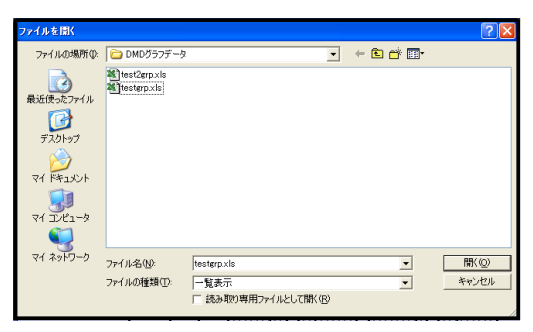

図 4-4「ファイル選択」画面

⑤表示するダイアグラムを選択し「OK」をクリックします。すると、選択したダイアグラム(図 5-1)が表示されます。

|                          |    | ダイアグラム選択-testdmd.xls-                                                | ×  |
|--------------------------|----|----------------------------------------------------------------------|----|
|                          |    | 花粉ダイアグラム<br>花粉総合ダイアグラム<br>花粉ダイアグラム・総合ダイアグラム<br>花粉総合ダイアグラム・ダイアグラム     |    |
|                          |    | 珪藻ダイアグラム<br>珪藻総合ダイアグラム<br>珪藻ダイアグラム・総合ダイアグラム<br>珪藻総合ダイアグラム・ダイアグラム     |    |
| ダイアグラム選択 – testgrp.xls – |    | プラント・オバールダイアグラム                                                      |    |
| 種類別グラフ<br>重ね合わせグラフ       | 9  | 有礼虫ダイアグラム<br>有礼虫総合ダイアグラム<br>有礼虫ダイアグラム・総合ダイアグラム<br>有礼虫総合ダイアグラム・ダイアグラム |    |
| 積み上げグラフ                  | ОК | 種類別グラフ<br>重ね合わせグラフ<br>積み上げグラフ                                        | OK |
|                          |    |                                                                      |    |
| クラフ版                     |    | 元全版                                                                  |    |

図 4-5「ダイアグラム選択」画面